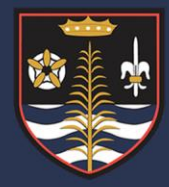

Blessed Robert Sutton Catholic Voluntary Academy

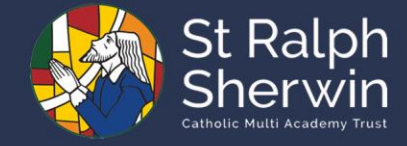

# Student Guide to Arbor

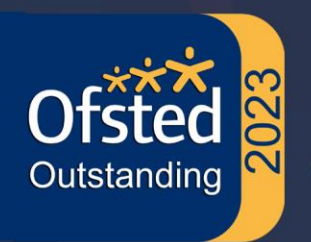

'Academic excellence, spiritual development and social awareness through Christ.'

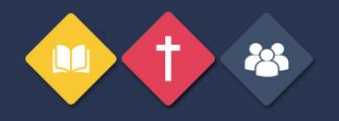

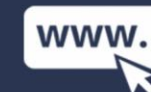

www.robertsutton.srscmat.co.uk

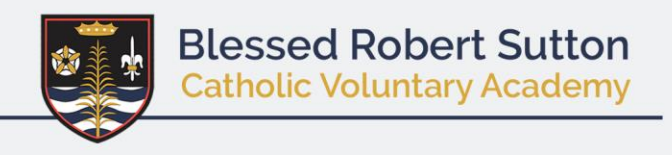

# What is Arbor?

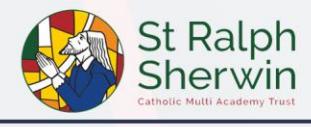

The Arbor student portal is where all students can go to view their student profile and check on important information relating to school life.

Once you've logged in to the student portal, you can start to explore!

See what events you have coming up
See which classes you're taking
View your attendance and behaviour stats
View Statements of entry, Exam timetables and Statements of results
View report cards your school has shared with you
See which homework assignments you've got coming up, and which are overdue
Submit completed assignments
View your assignment marks and comments

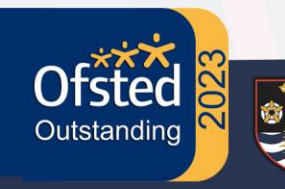

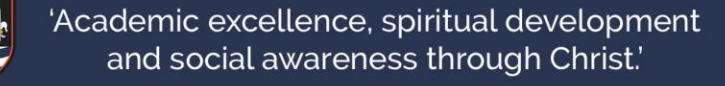

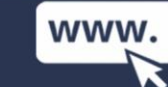

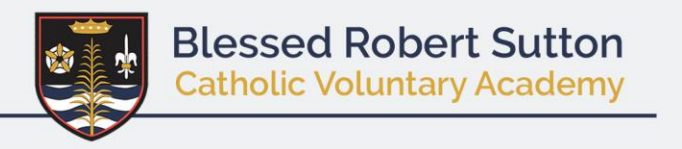

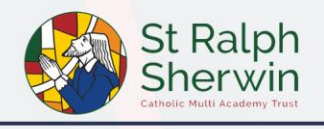

### Take a look at the video for full instructions on how to use your Student Portal!

### **Using the Student Portal**

| Using                                                                                                    | the Studer                                                                                                    | nt Portal                                                      | 14              | ener tana jawa 🧔 Arbo                     | opy link          |
|----------------------------------------------------------------------------------------------------|----------------------------------------------------------------------------------------------------|----------------------------------------------------------------|-----------------|-------------------------------------------|-------------------|
| Summer                                                                                                    | Clarke                                                                                                    |                                                                | Statistics      |                                           |                   |
|                                                                                                    | NOW                                                                                                    | Attendance (2019/2020) 98.5%                                   | Ments - this te | im<br>This and Strengt<br>but one, Easter |                   |
| Previous Jesson<br>1415-1510<br>544,13 Her (201)<br>Geography Nex 9-795x82 +<br>Root 413<br>Action Themas | Next Lesson<br>Sile et Johnson<br>The 15 Mar 1975<br>Registrativer (Nar 19 Fores: 50W<br>9<br>Reset 100<br>Reset 100<br>Anna Americ | Assignments that are due<br>that Due 21 Mar 20<br>Marked Assig |                 | Wenty for the                             | enet ja salent in |
| Agenda - Summer Clark                                                                                     |                                                                                                    | Mathe pelgos reco                                              |                 |                                           | Hannar &          |
| Sant-2020 Reportment Rep                                                                                  | C face NOR TO                                                                                                    | Hy Courses                                                     |                 |                                           |                   |
| COLOR OF ALL DESIGNATION                                                                                  | 667 013                                                                                                    | English, Vear 9 V95et2                                         |                 |                                           |                   |
| 1990 - 1991 Construction                                                                                  | H5et2 114                                                                                                    | Hiddenston war 8 195412                                        |                 |                                           | ÷.                |
| THE REAL PROPERTY AND INCOME.                                                                             | tage too a value!                                                                                                    | Science Year 9 19542                                           |                 |                                           | - F               |
| International Street, Street,                                                                             | Cristian Col                                                                                                    | Gampaler Science, Nucl. 9, 195602                              |                 |                                           | *                 |
| 1115 - Switz Management was                                                                               | 4.75542 (Dr                                                                                                    | Physical Education / Sports: Nac 9 (PEerl)                     |                 |                                           |                   |
| ALL DISCO Sugardar Ward                                                                                   | 10542 410                                                                                                    | Channelly, You'ry 197642                                       |                 |                                           | *                 |
|                                                                                                    | and the second second second second second second second second second second second second second second second                    | HARDY THE STREET                                               |                 |                                           |                   |
| tch on                                                                                                    | VauTuba                                                                                                    | Company that i read                                            |                 |                                           |                   |
|                                                                                                    | edurube                                                                                                    | German New 9 195(er)                                           |                 |                                           | -                 |
|                                                                                                    |                                                                                                    | distant Year 7 (Plac)                                          |                 |                                           |                   |

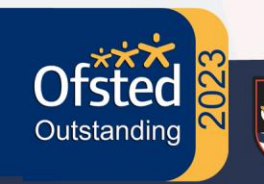

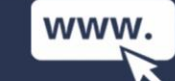

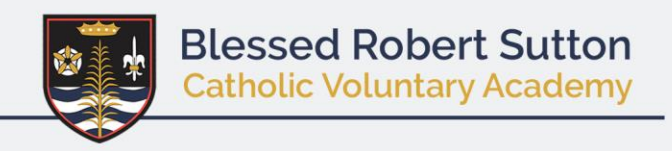

# <u>Arbor Dashboard</u>

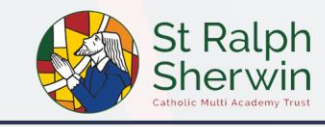

When you log in, the first page you'll see is your Arbor Dashboard, from which you can access all of the areas of the Student Portal. Using the menu at the top you can access your items to access your calendar or your account, you can also sign out.

|                                                                | Arbor Example Sch                                              | ool                 |                                  |           |                                            | Nicole Gray <u>Sign out</u> | Help Centre                          | 👂<br>est de la companya de la companya de la comp |
|----------------------------------------------------------------|----------------------------------------------------------------|---------------------|----------------------------------|-----------|--------------------------------------------|-----------------------------|--------------------------------------|----------------------------------------------------------------------------------------------------|
|                                                                | My Items 💌<br>Dashboard                                        |                     |                                  |           |                                            |                             |                                      |                                                                                                    |
| Nicole Gray My Account                                         |                                                                |                     | Statistics                       |           |                                            |                             |                                      |                                                                                                    |
| F F                                                            | My Calendar                                                    | tendance (202       | 1/2022)                          | Behaviour | Points - this term                         | Summer Term -               | Grade Average                        |                                                                                                    |
|                                                                | My Exams                                                       | <mark>98.1</mark> % | 98.1% Year<br>97.6% Last 4 weeks | 0         | This year: 0 points<br>Last term: 0 points | 17                          | Summer Term: 17<br>Previous Term: 17 |                                                                                                    |
| Previous lesson                                                | Next lesson                                                    | Summer Term - 'O    | n Track' Progress                |           |                                            |                             |                                      |                                                                                                    |
| 13:00 - 13:30<br>Tue, 12 Oct 2021<br><b>Year 7: Form 7BG</b> > | 08:30 - 09:00<br>Wed, 13 Oct 2021<br><b>Year 7: Form 7BG</b> > |                     | Summer Term<br>Previous Term     |           |                                            |                             |                                      |                                                                                                    |
| My Calendar - Nic                                              | ole Gray                                                       | My Courses          |                                  |           |                                            |                             |                                      |                                                                                                    |
| 08:30 - 09:00 Year 7: Fo                                       | orm 7BG                                                        | Year 7: Form 7BG    |                                  |           |                                            |                             |                                      | ►                                                                                                    |
| 13:00 - 13:30 Year 7: Fe                                       | orm 7BG                                                        |                     |                                  |           |                                            |                             |                                      |                                                                                                    |
|                                                                |                                                                |                     |                                  |           |                                            |                             |                                      |                                                                                                    |

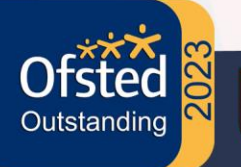

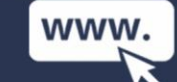

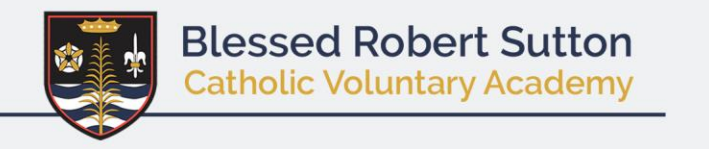

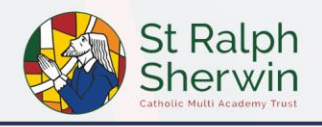

In the **Calendar** section, your last and next events are shown. You can also see all the events you've got coming up for today, as well as what room it will take place in.

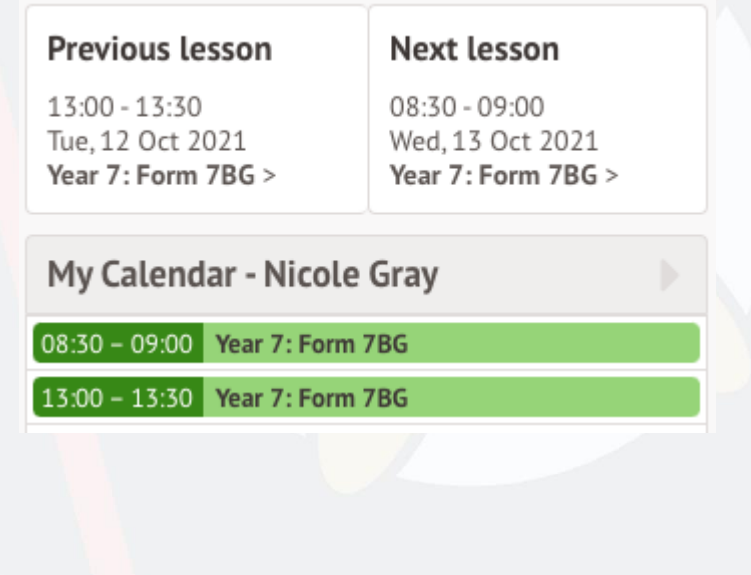

On the main page, you can see your attendance, and how many behaviour points you've been awarded. You can also see your assignments.

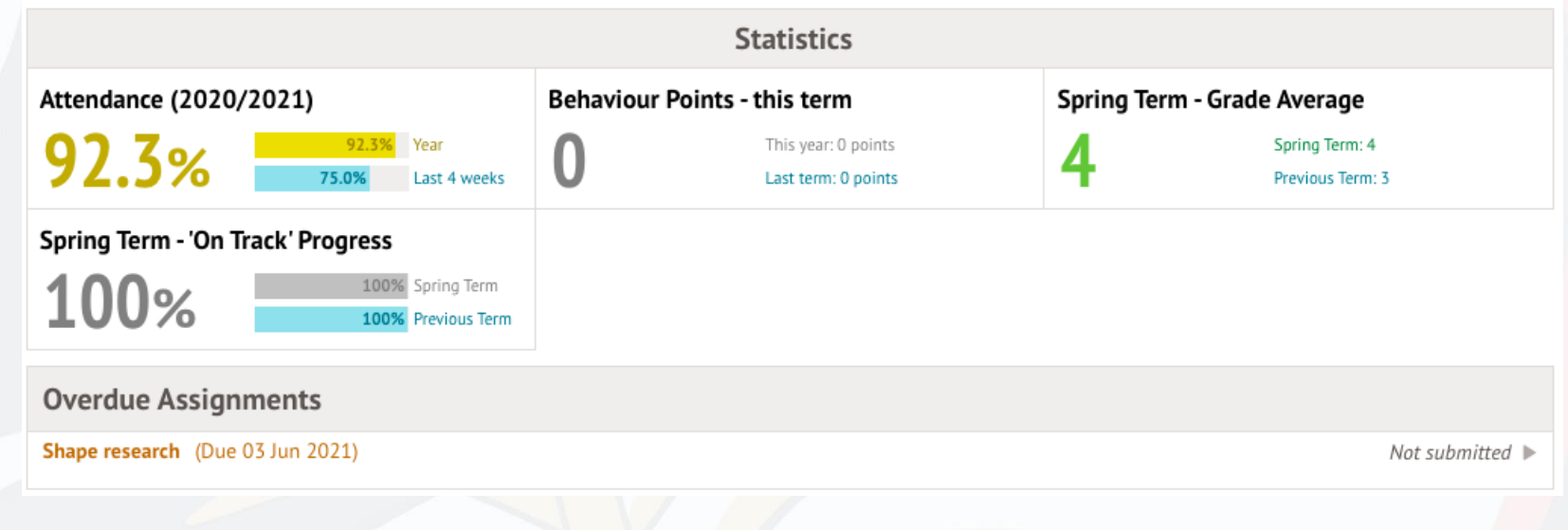

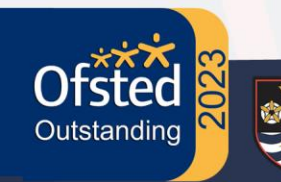

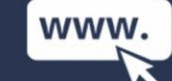

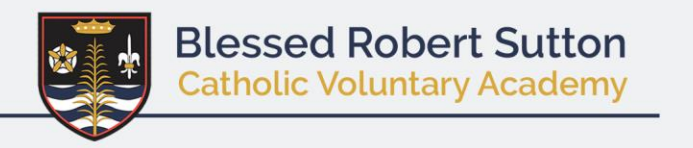

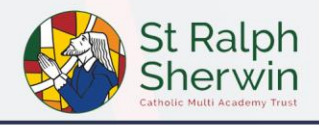

In the **My Courses** section, you can see all the classes you've been enrolled into. **Top Tip: You can click the course to see more information, including when the last lesson is scheduled for.** 

| Course: KS4 Biology: Year 10: 10Bio/1        |                                                              | Next lesson 🕨                                                |
|----------------------------------------------|--------------------------------------------------------------|--------------------------------------------------------------|
| Admin                                        | 13:30 - 15:30<br>Tue, 01 Jun 2021<br>Room: Lab1<br>Ms Powell | 13:30 - 15:30<br>Tue, 08 Jun 2021<br>Room: Lab1<br>Ms Powell |
| Course name 10Bio/1                          | Pis Fowett                                                   | Pis Fowell                                                   |
| Academic year 2020/2021                      |                                                              |                                                              |
| Lesson count 40                              |                                                              |                                                              |
| First lesson Tue, 08 Sep 2020, 13:30 - 15:30 |                                                              |                                                              |
| Last lesson Tue, 20 Jul 2021, 13:30 - 15:30  |                                                              |                                                              |

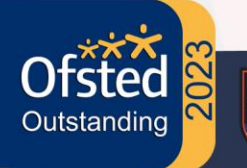

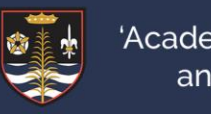

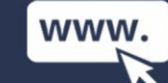

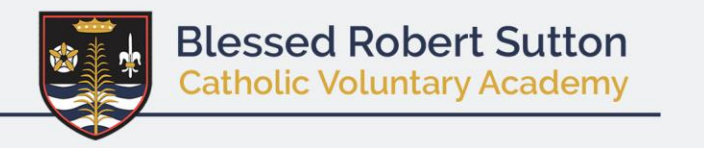

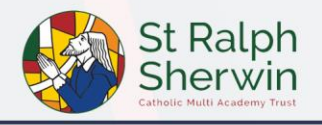

If you go to **My Items > My Account** you can see your current username and password. Click to change the password you'll use when you next sign in.

| My Account      | Change password        |
|-----------------|------------------------|
| Login Details   | Current password*      |
| Username sallen | New password*          |
| Password        | Confirm password*      |
|                 | Cancel Change password |

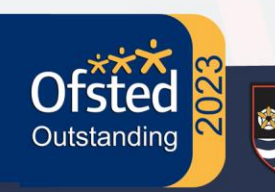

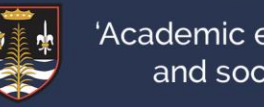

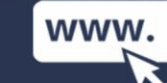

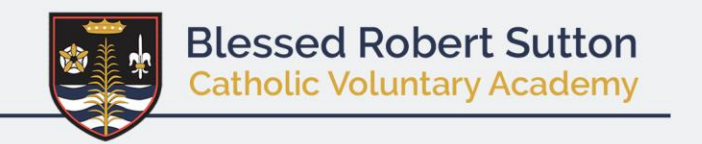

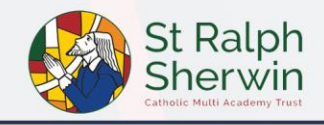

To see a full calendar of your events go to My Items > My Calendar.

To change the date, click on the Calendar icon to skip ahead and see what's coming up, or use the buttons to view today, this week or this month.

### Top Tip: Hover over an event for more details, or view the location by selecting the Day view.

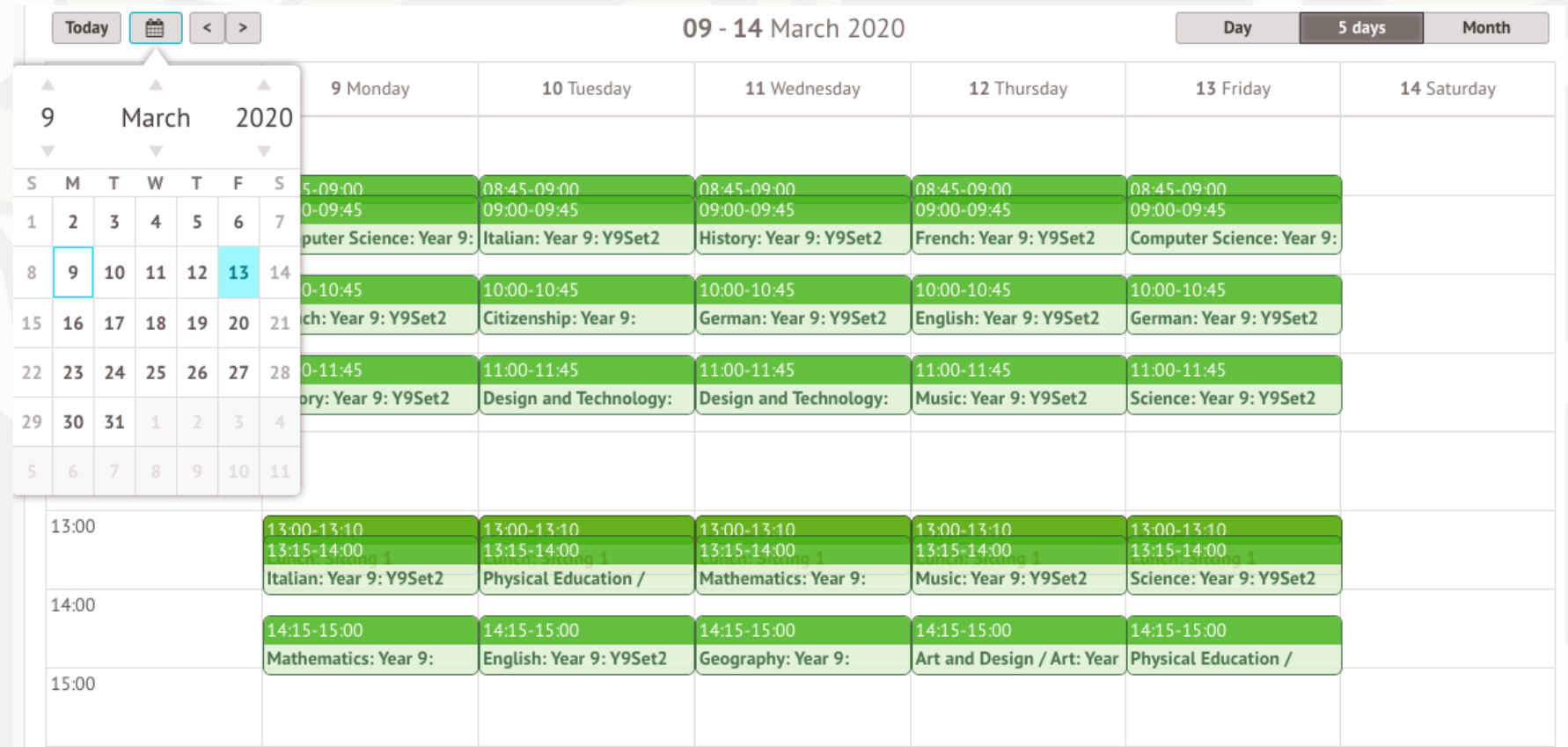

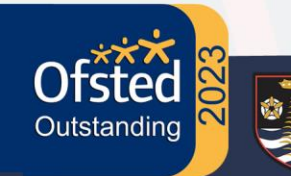

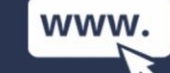

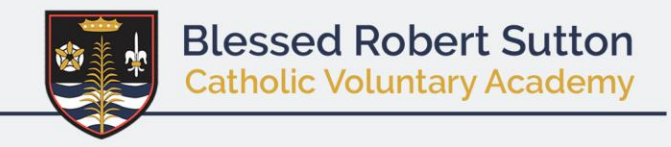

# <u>Homework</u>

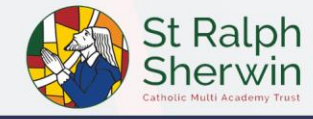

If you've got any homework (known as Assignments in Arbor), you'll see this on your Arbor Dashboard. Click the assignment to view more details.

| Assignments that are due                                                               |                                         |                                 |
|----------------------------------------------------------------------------------------|-----------------------------------------|---------------------------------|
|                                                                                        | ssignments that are due                 |                                 |
| Maths research project         (Due 20 Mar 2020)         Waiting for student to submit | aths research project (Due 20 Mar 2020) | Waiting for student to submit 🕨 |

All submission statuses will say 'Waiting for the student to submit' until it is marked by your teacher.

You'll be able to see what class the assignment is for, as well as the due date and the task required. If the teacher has sent over any resources for you to use they will also show here for you to download.

#### Assignment: Maths research project

| Maths research projec | t                                                         |
|-----------------------|-----------------------------------------------------------|
| Title                 | Maths research project                                    |
| Due                   | 20 Mar 2020                                               |
| Course                | Mathematics: Year 9: Y9Set2                               |
| Marking               | Grade                                                     |
| Status                | Waiting for student to submit                             |
| Submission Type       | Submit via Arbor                                          |
| Student Instructions  |                                                           |
| Instructions          | Produce a presentation on your favourite regular polygon. |

Include details about the number of sides and lengths they have and the size of their angles.

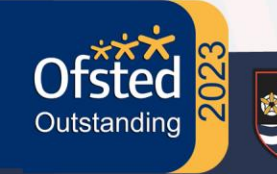

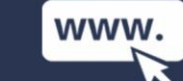

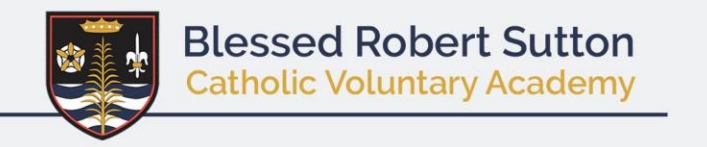

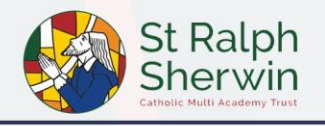

To submit your completed assignment, click the box. Select the file then upload it.

| My Submissions                                           |                              |     |  |
|----------------------------------------------------------|------------------------------|-----|--|
|                                                          | Drag or click to upload      |     |  |
|                                                          | <b>Q</b> Capture with webcam |     |  |
| Dennis' maths research project.pptx<br>Unknown, 28.44 KB |                              | ± û |  |
|                                                          |                              |     |  |

#### Mark as submitted

Θ

Don't press Mark as Submitted until you've uploaded all your files, as you won't be able to go back and add more later! To delete a file, just click the bin icon.

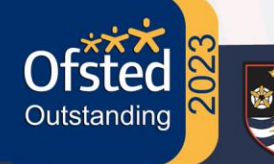

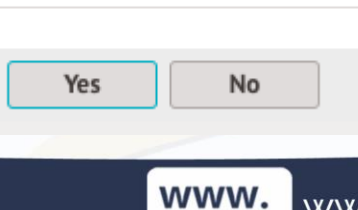

Delete File?

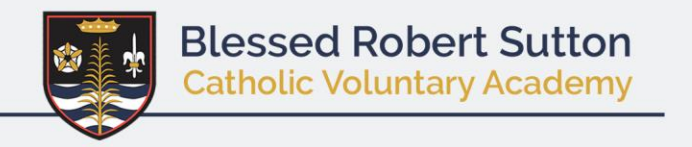

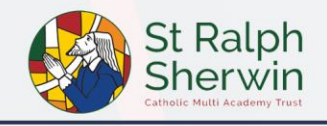

Once you've submitted your assignment, you'll see it says it is waiting for the teacher to mark it.

## Assignment: Maths research project

#### Maths research project

| Title           | Maths research project                  |
|-----------------|-----------------------------------------|
| Due             | 20 Mar 2020                             |
| Course          | Mathematics: Year 9: Y9Set2             |
| Marking         | Grade                                   |
| Status          | Submitted - waiting for teacher to mark |
| Submission Type | Submit via Arbor                        |

Once your teacher has marked your assignment, it will show on your **Arbor Dashboard** as marked.

#### Marked Assignments

Maths polygon research project (Due 20 Mar 2020)

Marked 🕨

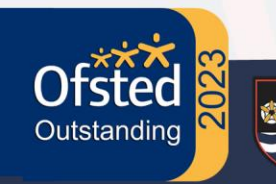

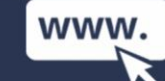

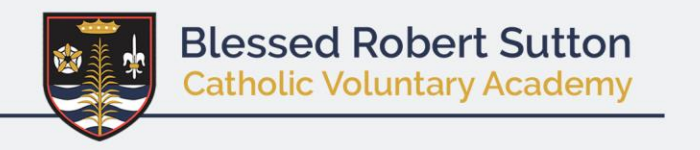

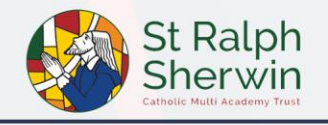

You can click into the assignment to view your mark and any comments.

### Assignment: Maths polygon research project

#### Maths polygon research project

| Title           | Maths polygon research project                 |
|-----------------|------------------------------------------------|
| Due             | 20 Mar 2020                                    |
| Course          | Mathematics: Year 9: Y9Set2                    |
| Marking         | Comment<br>Grade                               |
| Status          | Marked                                         |
| Submission Type | Submit via Arbor                               |
| Mark            | Good                                           |
| Comment         | Great work on finding the angles of a hexagon! |

Would have liked to see more details on where you can find this shape in nature! Here's a clue - bees!

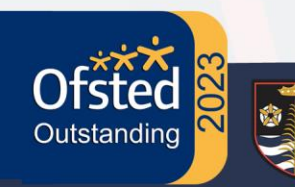

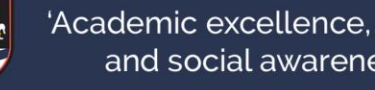

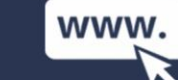

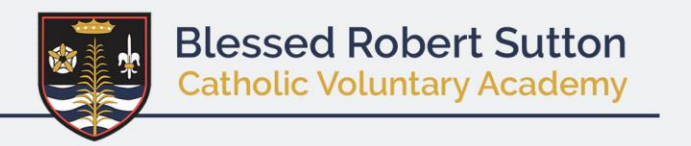

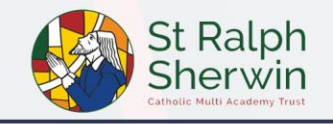

If you have any further questions about accessing the student portal and where to go to find the information you need then please email office@brs.srscmat.co.uk

# Arbor

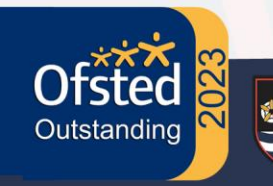

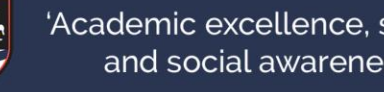

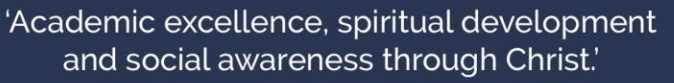

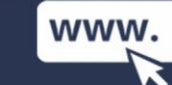